## <u>ઓન લાઇન અરજી કરવાની અગત્યની સુચનાઓ</u>

૨ સૌ પ્રથમ નિગમની વેબસાઇટ <u>www.gueedc.gujarat.gov.in</u>ખોલવાની ૨ દેશે. જેથી નીચે મુજબની સ્કીન દેખાશે. જેમાં SCHEME ના મેનુ પર ક્લિક કરી આપ જે યોજના માટે અરજી કરવા ઇચ્છતા હોય તે યોજના પર ક્લિક કરવી.

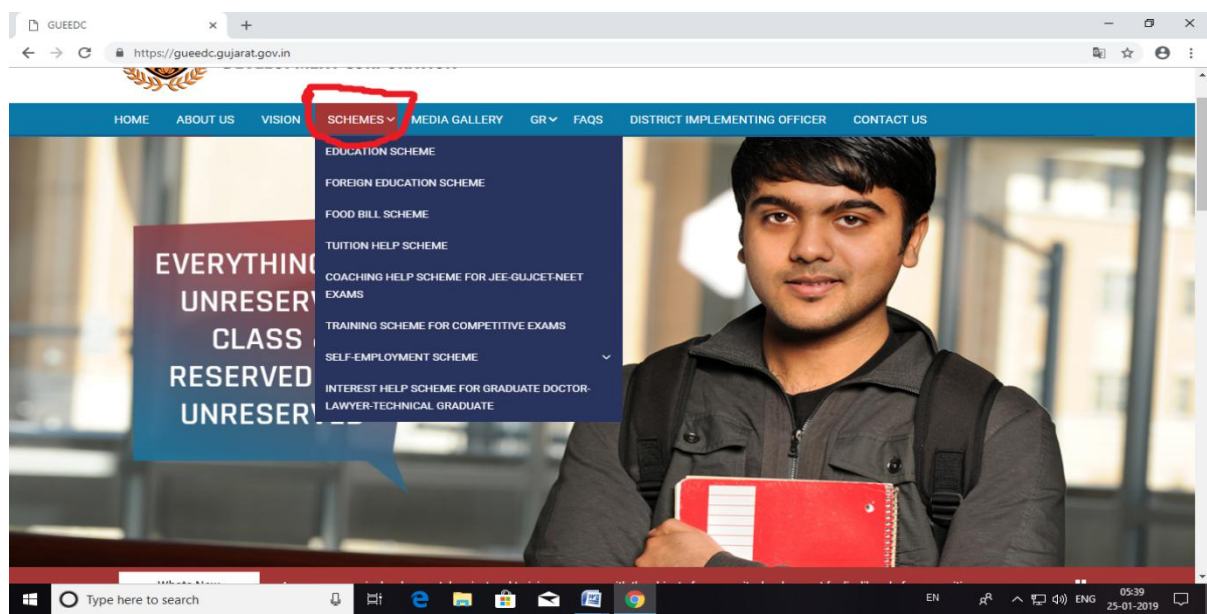

જેથી આપના દ્વારા પસંદ કરેલ યોજનાનું સ્વરૂપ / સહાયના ધોરણો, પાત્રતા અને જરૂરી દસ્તાવેજની વિગત દેખાશે જે આપે અચુક વાંચી લેવાની રહેશે. ત્યાર બાદ નીચે આપેલ Apply Now પર ક્લિક કરવાનું રહેશે. Apply Now પર ક્લિક કરતાં નીચે મુજબ સ્કીન દેખાશે. જેમાં આપ પ્રથમ વખત અરજી કરતા હોય તો નીચે જણાવ્યા મુજબ New User(Register)? ક્લિક કરવાની રહેશે.

| Online Application System         Username       Enter Mobile no.         Password       Password         Online Application System       Capton         Capton       Capton         Capton       Capton         Login       Reset | Gujarat U<br>Economic                           | Inreserved Educational &<br>cal Development Corporation | 1 |  |
|----------------------------------------------------------------------------------------------------|-------------------------------------------------|---------------------------------------------------------|---|--|
| Username Enter Mobile no.<br>Password Password<br>New user (Register)?<br>Captcha<br>Login Reset                                                                                                    |                                                 | Online Application System                               |   |  |
| Password<br>Password<br>New user (Register)?<br>Captcha<br>Login Reset                                                                                                    | Use                                             | Enter Mobile no.                                        | - |  |
| G     6     6     Capitcha                                                                                                    | Pas                                             | Assword Password                                        |   |  |
| Lugii Reset                                                                                                    |                                                 | Captcha                                                 |   |  |
| Copyright © 2018. All Rights Reserved.   ટેકનીકલ લેવ્યવાઇન : 079-67779700 વહીવટી લેવ્યવાઇન : 079-23258688 (Timings : 11:00 am to 6:00 pm Monday to Friday)                                                                         | Copyright © 2018. All Rights Reserved.   ໄ5-ໃsq | LOUIN TCESE                                             |   |  |

New Register પર ક્લિક કરવાથી નીચે મુજબની સ્કીન દેખાશે. જેમાં પ્રથમ ખાનામાં આપનું Email ID, બીજા ખાનામાં Mobile No., ત્રીજા ખાનામાં Password અને ચોથા ખાનામાં Confirm Password લખી Submit પર ક્લિક કરવાનું રહેશે. જેથી આપનું રજીસ્ટ્રેશન Successful થઈ ગયેલ છે તેવો મેસેજ દેખાશે. ત્યાર બાદ Already Register Click Here for Login? પર ક્લિક કરવાનું રહેશે.

| Gujarat Unres<br>Economical De | erved Educational & evelopment Corporation |                                                  |   |
|--------------------------------|--------------------------------------------|--------------------------------------------------|---|
| Registro                       | ation for Online Applic                    | ation System                                     |   |
| Email                          | Email ID                                   |                                                  |   |
| MobileNo                       | Mobile No.                                 |                                                  |   |
| Password                       | Password                                   | આપને જે પાસવર્ડ રાખવો<br>હોય તે એન્ટર કરો.       |   |
| Confirm password               | Re-enter Password                          | આપને જે પાસવર્ડ રાખવો<br>હોય તે ફરીથી એન્ટર કરો. |   |
|                                | Already Regi                               | ster click Here for Login?                       |   |
|                                | Submit Reset                               |                                                  |   |
| w.                             |                                            |                                                  | _ |

> Already Register Click Here for Login? પર ક્લિક કરતાં નીચે મુજબની સ્કિન દેખાશે. જેમાં પ્રથમ ખાનામાં આપનો મોબાઇલ નંબર અને બીજા ખાનામાં આપે રજીસ્ટ્રેશન સમયે રાખેલ પાસવર્ડ અને ત્રીજા ખાનામાં બાજુમાં આપેલ Captcha નાખી Login પર ક્લિક કરવાની રહેશે.

| Gujarat Unrese<br>Economical De                          | erved Educational &<br>evelopment Corporation                                               |  |  |
|----------------------------------------------------------|---------------------------------------------------------------------------------------------|--|--|
|                                                          | Online Application System                                                                   |  |  |
| Username                                                 | Enter Mobile no.                                                                            |  |  |
| Password                                                 | Password                                                                                    |  |  |
|                                                          | New user (Register)?                                                                        |  |  |
| S 4                                                      | Capitcha<br>Login Reset                                                                     |  |  |
| Copyright © 2016. All regins reserved.   2.54154 envelop | . 0/9-6/7/9/00 46444 6-44004 . 0/9-23230666 (Timings - 11.00 am to 5.00 pm wonday to Phoay) |  |  |

› Login પર ક્લિક કરવાથી નીચે મુજબની સ્ક્રિન દેખાશે.જેમાં આપ જે યોજનામાં અરજી કરવા ઇચ્છતા દોય તેની સામે આપેલ Apply Now ક્લિક કરવાનું રહેશે.

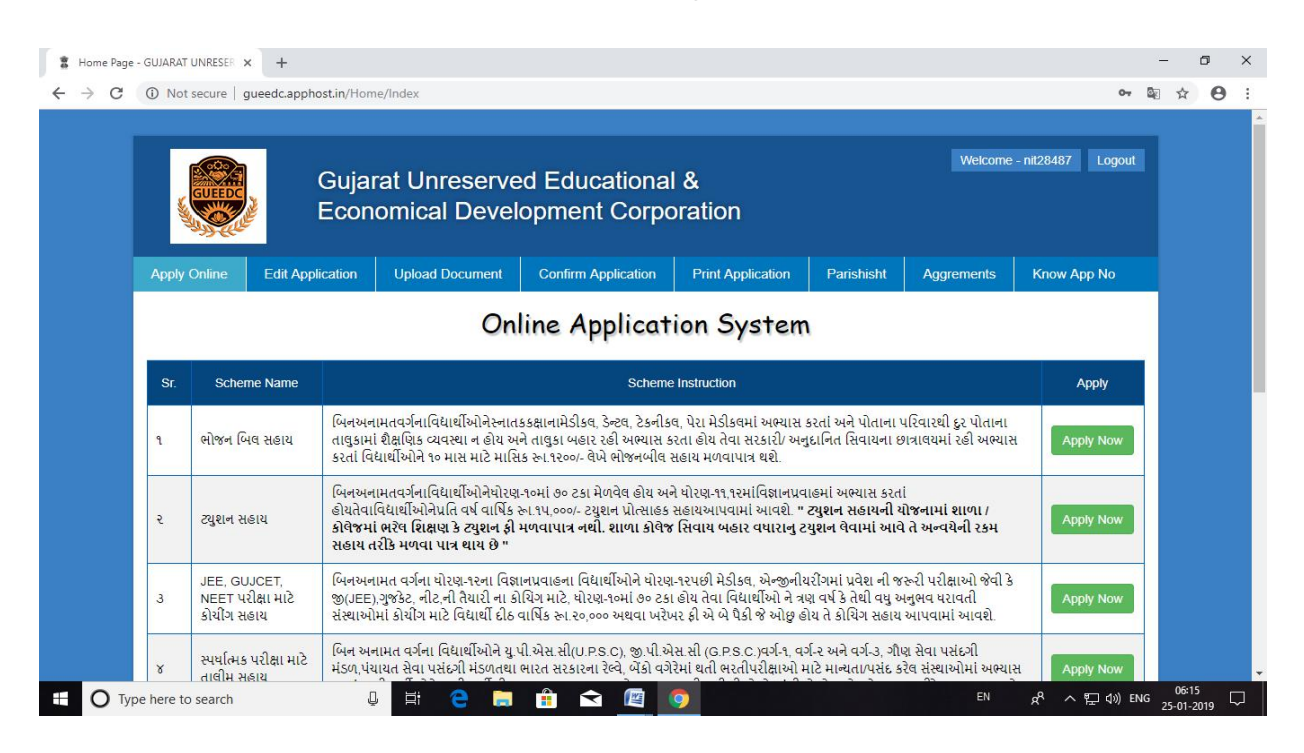

> Apply Now પર ક્લિક કરવાથી જે તે યોજનાનું ફોર્મ ખુલી જશે. જેમાં માગ્યા મુજબની તમામ વિગતો ભરી Save and Upload Photo & Signature પર ક્લિક કરવાની રહેશે.

| छात्रावय///8124/22224_j सरनाम्       बीरवेव-j-ाम         छात्रावय//8124/22222 प्रदेश तारी       बीरवेव-j सरनाम्         छात्रावय//8124/22222 प्रदेश तारी       DD///////////////////////////////////                                                                                                    | 5.0                                                       | - t-a- Ct- tt-0//          | geore nen n uran s              |                                               |      |  |
|----------------------------------------------------------------------------------------------------|-----------------------------------------------------------|----------------------------|---------------------------------|-----------------------------------------------|------|--|
| भाषायायधरीरहेयदृरह प्रवेश तारी       DD/MMYYYY         छात्राायधरीरहेयदृरह प्रवेश तारी       DD/MMYYYY         डेटवा मढिनाओ माटे शोज्ज भीव सहारनी करूर छेंग्       Select         संस्थाछात्रावधरीरहेयदृरहर,स्रस्य स्वार्ध की करूर छेंग       Select         संस्थाछात्रावधरीरहेयदृरहर, प्रवेश तारी       0         छात्रावधर्थ कीरहेयदृरहर, प्रवेश तारी       0         छात्रावधर्थ कीरहेयदृरहर, प्रवेश रहर हो प्रवार       Select         छात्रावधर्थ कीरहेयदृरहर, प्रवेश रहर हो प्रवेश रहर हो प्रवेश रहर       प्रवित्त प्रवेश रहर हो प्रवेश रहर हो प्रवेश रहर हो प्रवेश रहर हो प्रवेश रहर हो प्रवेश रहर हो प्रवेश रहर हो प्रवेश रहर हो प्रवेश रहर हो रहर हो रहर हो प्रवेश रहर हो रहर हो प्रवेश रहर हो रहर हो                                                                                                  | છાત્રાવય/હોસ્ટેવ                                          | ા/ટ્રસ્ટનું નામ            | હોસ્ટેલનું નામ                  |                                               |      |  |
| Bistareture     Bistareture     DDMMYYYY       Bistareture     Select     •       Nikeupisareture     G     •       Bistareture     •     •       Bistareture     •     •<                                                                                                    | છાત્રાલય/હોસ્ટેલ/ટૂસ                                      | સ્ટનું સરનામું             | હોસ્ટેલનું સરનામું              |                                               |      |  |
| કેટલા મહિનાઓ માટે ભોજન બીલ સહાયની જરુર છે?     Select     •       સંસ્થા/છાત્રાલય/હોરટેલ/ટ્રસ્ટ/મન્ય દ્વારા માસિક લેવાતી<br>ભોજન બીલની રકમ રુ.     0     •       છાત્રાલય/હોરટેલ/ટ્રસ્ટનો પ્રકાર     Select     •       છાત્રાલય/હોરટેલ/ટ્રસ્ટનો પ્રકાર     Select     •       •     •     •     •       •     •     •     •       •     •     •     •       •     •     •     •       •     •     •     •       •     •     •     •       •     •     •     •       •     •     •     •       •     •     •     •       •     •     •     •       •     •     •     •       •     •     •     •       •     •     •     •       •     •     •     •       •     •     •     •       •     •     •     •       •     •     •     •       •     •     •     •       •     •     •     •       •     •     •     •       •     •     •       •     •     •   <                                                                                                    | છાત્રાલય/હોસ્ટેલ/ટ્રસ્ટ પ્ર                               | ાવેશ તારીખ                 | DD/MM/YYYY                      |                                               |      |  |
| संस्थाणवावधगढीरदेवग्रेट्रवग्रेट्रवग्र         छात्रावधगढीरदेवगग्रेट्रवग्रेट्रवग्रेट्रवग्रेट्रवग्रेट्रवगं अक्षरेट्रवगं राज्यस्ट्रेवग्रं व्राव्यध्यहरूत्गे राज्यस्ट्रवग्रं राज्यस्ट्रवग्रं राज्यस्ट्रवग्रं राज्यस्ट्रवग्रं राज्यस्ट्रवग्रं राज्यस्ट्रवग्रं राज्यस्ट्रवग्रं राज्यस्ट्रवगं राज्यस्ट्रवगं राज्यस्ट्रवग्रं राज्यस्ट्रवग्रं राज्यस्ट्रवगं राज्यस्ट्रवगं राज्यस्ट्रवगं राज्यस्ट्रवगं राज्यस्ट्रवगं राज्यस्ट्रवगं राज्यस्ट्रवगं राज्यस्ट्रवगं राज्यस्ट्रवगं राज्यस्ट्रवगं राज्यस्ट्रवगं राज्यस्ट्रवगं राज्यस्ट्रवगं राज्यस्ट्रवगं राज्यस्था         गार्वगर्णकार       गारवगर्णकार       गारवगर्णकार         गारवगर्णकार       गारवगर्णकार       राजयस्ट्रवगं राज्यस्ट्रवगं राज्यस्ट्रवगं राज्यस्ट्रवगं राज्यस्ट्रवगं राज्यस्ट्रवगं राज्यस्ट्रवगं राज्यस्ट्रवगं राज्यस्ट्रवगं राज्यस्ट्रवगं राज्यस्ट्रवगं राज्यस्ट्रवगं राज्यस्ट्रवगं राज्यस्ट्रवगं राज्यस्ट्रवगं राज्यस्ट्रवगं राजयस्ट्रवगं राज्यस्ट्रवगं राजयस्ट्रवगं राजयस्ट्रवगं राजयस्ट्रवगं राजयस्ट्रवगं राजयस्ट्रवगं राजयस्ट्रवगं राजयस्ट्रवगं राजयस्ट्रवगं राजयस्था         गारवगर्णवा       गारवगर्णवा       राजयस्टरवगं राजयस्ट्रवगं राजयस्ट्रवगं राजयस्ट्रवगं राजयस्ट राजयस्ट राजयस्ट राजयस्टगं राजयस्ट राजयस्ट राजयस्टगं राजयस्ट राजयस्टगं राजयस्ट राजयस्ट राजयस्ट राजयस्टगं राजयस्ट राजयस्ट राजयस्ट राजयस्टवगं राजयस्ट राजयस्ट राजयस्ट राजयस्ट राजयस्ट राजयस्ट राजयस्ट राजयस्ट राजयस्ट राजयस्ट राजयस्ट राजयस्ट राजयस्ट राजयस्ट राजयस्ट राजयस्ट राजयस्ट राजयस्ट राजयसंट राजयस्ट राजयस्ट राजयस्ट राजयस | કેટલા મહિનાઓ માટે ભોજન બીલ સહાયન                          | ની જરૂર છે?                | Select                          |                                               |      |  |
| છાત્રાવયાહીસ્ટેલગોટ્રસ્ટનો પ્રકાર કelect •<br>છાત્રાવયાહીસ્ટેલાટ્રસ્ટનો રજીસ્ટ્રેસન નંબર છાત્રાવયટ્સ્ટનો રજીસ્ટ્રેસન નંબર<br>નીચે દર્શાવેલ કેપ્ચા આપેલ બોક્સ માં ટાઇપ કરો<br>1 2 0 મે દ્વાcator<br>Save and Upload photo & Signature Cancel                                                                                                    | સંસ્થા/છાત્રાલય/હોસ્ટેલ/ટ્રસ્ટ/અન્ય દ્વારા મા<br>ભોજન બીલ | ાસિક લેવાતી<br>ાની ૨કમ રુ. | 0                               |                                               |      |  |
| છાત્રાવચાહીસ્ટેવાટ્સ્ટની રજીસ્ટ્રેસન નંબર<br>નીચે દશવિલ કેપ્ચા આપેલ બોક્સ માં ટાઇપ કરો<br>1 2 9 મે દિ<br>Captcha<br>Save and Upload photo & Signature Cancel                                                                                                    | છાત્રાલય/હોસ્ટેલનો/ટ્ર                                    | ટ્રસ્ટનો પ્રકાર            | Select                          |                                               | •    |  |
| નીચે દર્શવિલ કેપ્ચા આપેલ બોક્સ માં ટાઇપ કરો<br>1 2 9 દ Captcha<br>Save and Upload photo & Signature Cancel                                                                                                    | છાત્રાલય/હોસ્ટેલ/ટ્રસ્ટનો ૨જીસ                            | સ્ટ્રેસન નંબર              | છાત્રાલય/ટ્રસ્ટનો ૨જીસ્ટ્રેસન - | બર                                            |      |  |
| Save and Upload photo & Signature Cancel                                                                                                    |                                                           | 179                        | નીચે દશવિલ કેપ્યા અ<br>🎙 C      | ાપેલ બોક્સ માં ટાઇપ કરે<br><sub>Captcha</sub> | L    |  |
|                                                                                                    |                                                           | s                          | ave and Upload phot             | o & Signature Ca                              | ncel |  |

Save and Upload Photo & Signature પર ક્લિક કરવાથી નીચે મુજબની સ્કિન ખુલશે. જેમાં Upload Photo પર ક્લિક કરી આપનો ફોટો કોમ્પુટરમાં જે જગ્યાએ હોય ત્યાંથી સેલિક્ટ કરવાથી આપનો ફોટો અપલોડ થઇ જશે તે રીતે Upload Signature પર ક્લિક કરી સહી પણ અપલોડ કરવાની રહેશે.ત્યાર બાદ Save photo and Signature & Upload Document પર ક્લિક કરવાની રહેશે.

| UploadDocument - GUJARAT UN × +                                                                                                    | -                                                                           | ٥               | × |
|----------------------------------------------------------------------------------------------------|-----------------------------------------------------------------------------|-----------------|---|
| ← → C ① Not secure   gueedc.apphost.in/SmallBusiness/UploadPhotoSignature?C=OmaIRFL                                                                                    | L%2BVpCDv06qH6YoaA%3D%3D                                                    | * 0             | : |
| Success : Record Successfully Saved.<br>You have applied for Small Business Your Application Number is 20190200<br>Now please upload photo/signature as per below form | 10104 . Please Note this Application Number for any changes in form.        |                 | - |
| Upload Photo                                                                                                    | o and Signature                                                             |                 |   |
| Note :- Both document is required, File should be less than 15 kb                                                                                                    |                                                                             |                 |   |
|                                                                                                    |                                                                             |                 |   |
|                                                                                                    |                                                                             |                 |   |
|                                                                                                    |                                                                             |                 |   |
|                                                                                                    |                                                                             |                 |   |
|                                                                                                    | Unload Signature                                                            |                 |   |
| Opioad Photograph                                                                                                    | opload Signature                                                            |                 |   |
| Upload Photo                                                                                                    | Upload Signature                                                            |                 |   |
|                                                                                                    |                                                                             |                 |   |
|                                                                                                    |                                                                             |                 |   |
| Save Photo and Sign                                                                                                    | nature & Upload Document                                                    |                 |   |
|                                                                                                    |                                                                             |                 |   |
| Copyright © 2018. All Rights Reserved.   ટેકનોકલ હેલ્પલાઈન : 079-67779700 વહીવટી હે                                                                                    | ୟସ୍ପାର୍ଥିକା : 079-23258688 (Timings : 11:00 am to 6:00 pm Monday to Friday) |                 |   |
| 🖽 🔘 Type here to search 🛛 🚇 🛱 😩 💼 💼 😪 (                                                                                                    | [편] 💿 EN ๙ <sup>R</sup> ~ 및 네) ENG 25-0                                     | 6:50<br>11-2019 |   |

Save photo and Signature & Upload Document પર ક્લિક કરવાની રહેશે. જેથી આપે જે જે ડોક્યુમેન્ટ અપલોડ કરવાના થાય છે તેનુ લીસ્ટ જોવા મળશે. જેની સામે Choose File પર ક્લિક કરી આપના કોમ્પુટરમાં રહેલ જે તે ડોક્યુમેન્ટની ફાઇલ સિલેક્ટ કરવાથી ડોક્યુમેન્ટ અપલોડ થઇ જશે. આ રીતે તમામ ડોક્યુમેન્ટ અપલોડ કરી નીચે આપેલ Save પર ક્લિક કરવાની રહેશે.

| D Not           | secure gueedc.apphost.in/SmallBusiness/UploadDocument?C=OmalRFL%2BVpCDv06qH6YoaA%3D%3D                                                                                                    |                                                       |
|-----------------|----------------------------------------------------------------------------------------------------|-------------------------------------------------------|
| <b>√</b> S      | iccess :Your Document uploaded successfully.                                                                                                    | x                                                     |
| Su<br>Yoi<br>No | cess :Your Document uploaded successfully.<br>have applied for Small Business Your Application Number is 201902000104 . Please Note this Application<br>w please upload document as per below form | Number for any changes in form.                       |
| sr.             | ad documents (Only .pat, .jpg, .jpeg, .png liles are allowed)                                                                                                    |                                                       |
| No.             | Document Name                                                                                                    | Upload                                                |
| 1               | આધારકાર્ડની નકલ                                                                                                    | Choose File No file chosen                            |
| 2               | આવકનું પ્રમાણપત્ર                                                                                                    | Choose File No file chosen                            |
| 3               | બિન અનામતવર્ગના વર્ગનું જાતિ પ્રમાણપત્ર                                                                                                    | Choose File No file chosen                            |
|                 |                                                                                                    | Choose File No file chosen                            |
| 4               | ઉંમરનો પુરાવો                                                                                                    |                                                       |
| 4               | ઉંમરનો પુરાવો<br>રહેઠાણનો પુરાવો                                                                                                    | Choose File No file chosen                            |
| 4<br>5<br>6     | ઉંમરનો પુરાવો<br>રહેઠાણનો પુરાવો<br>અરજદારના બેંક પાસબુકના પ્રથમ પાનાની ઝેરોક્ષ નકવ                                                                                                    | Choose File No file chosen Choose File No file chosen |

Save પર ક્લિક કરવાથી નીચે મુજબની સ્કીન દેખાશે. જેમાં તમે અરજી કરતી સમયે જે વિગતો ભરેલ હશે તે દેખાશે. જે બરાબર ચેક કરી લેવાની રહેશે. જો વિગતો યોગ્ય જણાયતો નીચે આપેલ Confirm Application પર ક્લિક કરવાની રહેશે. જે તમારી અરજી કન્ફર્મ થઇ જશે અને આપને આપની અરજીનો કન્ફર્મ નંબર મળશે. જે સુરક્ષિત જગ્યાએ નોંધી લેવાનો રહેશે.